## How to Order Course Materials

1. Select BOOKS and choose 'Course Materials Search'

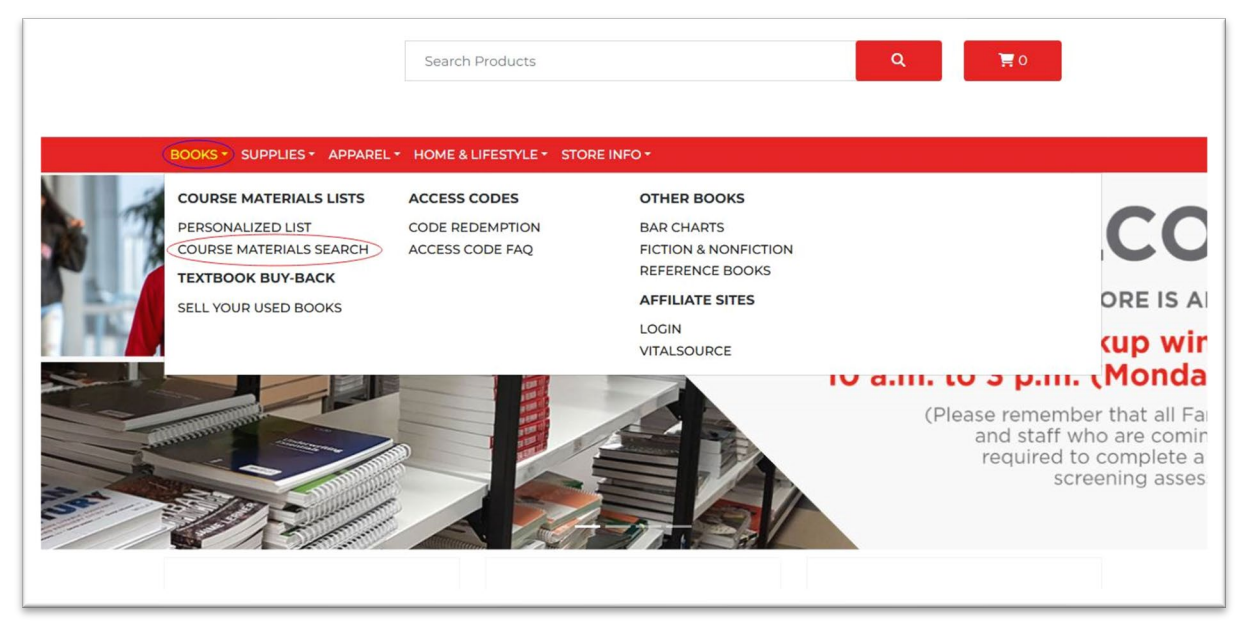

2. Select a campus from the list available.

| ours      | e material | s Search |  |  |
|-----------|------------|----------|--|--|
| Select a  | Campus     |          |  |  |
| Clinton   |            |          |  |  |
| London    |            |          |  |  |
| Ontario L | .earn      |          |  |  |
| Simcoe    |            |          |  |  |
| St Thoma  | as         |          |  |  |
| Toronto   |            |          |  |  |

3. Select the term you are buying for.

| BOOKS * SUPPLI | ES * APPAREL * HOME & LIFESTYLE * STORE INFO * |
|----------------|------------------------------------------------|
| Course M       | aterials Search                                |
| Campus: Londo  | n Change                                       |
| Select a Term  |                                                |
| 24W - Winter 2 | 024                                            |
|                |                                                |

4. Select your program (alphabetical by program code) or select 'View Courses for all Programs' if you'd like to search course by course.

| BOOKS * SUPPLIES * APPARI  | L + HOME & LIFESTYLE + STORE INFO + |
|----------------------------|-------------------------------------|
| Course Material            | s Search                            |
| Campus: London Change      |                                     |
| Term: 24W - Winter 2024    | Change                              |
| Select Programs & Course   | S                                   |
| • View Courses for all Pro | grams                               |
| AAM42 - Aviation Techn     | cian - Co-Op                        |
| AAM44 - Aviation Techn     | cian - Co-Op                        |
| ABC62 - Auto Body And      | Collision Damage                    |

5. Select the courses you are in and press 'Go>>'

|                         | ADCTT - Makaucea Communication For Fro                 |      |  |  |  |
|-------------------------|--------------------------------------------------------|------|--|--|--|
|                         | COMM-6019 - Advanced Prof Communication (ADC11)        | Go » |  |  |  |
|                         | COMM-6029 - Comm Literacy & Ethics (ADC11)             | Go » |  |  |  |
|                         | COMM-6031 - Writing For The Web (ADC11)                |      |  |  |  |
|                         | MGMT-6061 - Agile Project Development (ADC11)          |      |  |  |  |
|                         | PSYC-6005 - Communication Psychology (ADC11)           |      |  |  |  |
|                         | □RSCH-6001 - Navigating The Research Landscape (ADC11) |      |  |  |  |
|                         |                                                        |      |  |  |  |
| 2 Selected Courses: COM | IM-6029 x    COMM-6019 x (  Go » )                     |      |  |  |  |

6. Add books to your cart by selecting the blue Buy option for the format you choose.

| MGMT-                                               | 6061 - Agile Project Develo                           | pment           |
|-----------------------------------------------------|-------------------------------------------------------|-----------------|
| Require                                             | d: Essential Scrum Ed: 1                              |                 |
| Author:<br>Item#:<br>Ed: 1<br>Section:<br>Location: | Rubin, Kenneth S.<br>9780137043293<br>Business<br>B10 |                 |
| - Buy<br>Esse                                       | y New (Paperback)<br>ntial Scrum Ed: 1                |                 |
| Locat<br>In St                                      | ion: B10<br>ock: 1                                    | Buy New \$62.49 |

7. When you are ready to check out, select the Cart icon on the top right of the page or click the 'In Cart' button.

|                            | Search Products                                      | Q ( ) .           |
|----------------------------|------------------------------------------------------|-------------------|
| BOOKS - S                  | SUPPLIES * APPAREL * HOME & LIFESTYLE * STORE INFO * |                   |
| Textbo<br>iearch Agai      | ook Search Results                                   |                   |
| MGMT-                      | -6061 - Agile Project Development                    |                   |
| Require                    | d: Essential Scrum Ed: 1                             | In Cart 👾         |
| Author:<br>Item#:<br>Ed: 1 | Rubin, Kenneth S.<br>9780137043293                   | ESSENTIAL SERVICE |
| Section:<br>Location:      | Business<br>B10                                      |                   |
| - Bu                       | y New (Paperback)                                    |                   |

8. Review your cart to make sure everything is correct then select 'Checkout'

| 📜 Shop                              | ping cart                                                                               |                                |     |                     |
|-------------------------------------|-----------------------------------------------------------------------------------------|--------------------------------|-----|---------------------|
| Product                             | Title                                                                                   | Price                          | Qty | Subtotal            |
| For Course: M                       | Essential Scrum - 1<br>Item#: 9780137043293<br>IGMT-6061 Agile Project Development - (A | <b>62.49</b><br>DC11) Required | ٦   | \$62.49 ×           |
| Subtotal                            |                                                                                         |                                |     | <b>\$62.49</b> +Tax |
| << Continue Shopping DELIVERY TIMES |                                                                                         |                                |     | Checkout            |

9. Choose one of the four options during check out. 'Customer Login' is **not** linked to your Fanshawe student log in.

| Customer Login        | Create New Account             |
|-----------------------|--------------------------------|
| Email                 | Email                          |
| Password              | Confirm Email                  |
| Log In                | Password                       |
| Forgot your password? | Confirm Password               |
|                       | Create Account                 |
| Guest Checkout        | Checkout with Fanshawe Account |
| Email:                | Use Fanshawe Account           |
| email@address.com     |                                |
| Confirm Email:        |                                |
| email@address.com     |                                |
| Continue              |                                |
|                       |                                |

10. Enter the billing address and hit Continue.

|                                 |           |                            | • My Account     |
|---------------------------------|-----------|----------------------------|------------------|
| BILLING DETAILS                 |           |                            | [→ Logout        |
| TYPE OF ORDER:                  |           |                            |                  |
| Personal: 🖲 Business: 🔿         |           |                            |                  |
| FIRST NAME                      | LAST NAME | ADDRESS                    |                  |
|                                 |           | 1001 Fanshawe College Blvd |                  |
| COMPANY NAME (OPTIONAL)         |           | ADDRESS (CONTINUED)        |                  |
| Fanshawe College Retail Service | 25        |                            |                  |
| EMAIL ADDRESS                   |           | CITY                       |                  |
|                                 |           | London                     |                  |
| COUNTRY                         |           | PROVINCE                   | POSTAL CODE      |
| Canada                          |           | ✓ Ontario ✓                | N5Y 5R6          |
| STUDENT NAME                    |           | DAYTIME PHONE NUMBER       |                  |
|                                 |           | E.C. (519)888-8888         |                  |
|                                 |           | AREA CODE FIRST DIGITS     | LAST DIGITS EXT. |
|                                 |           | 519 452                    | 4260             |
|                                 |           |                            |                  |

11. Select delivery options (Deliver or Pick Up Locations)

| ELIVER                   |                                   |  |
|--------------------------|-----------------------------------|--|
|                          | Same as Billing Address           |  |
|                          | Use Alternate Address             |  |
| ICKUP                    |                                   |  |
| LOND                     | ON OXFORD ST CAMPUS               |  |
| 1001 FAN<br>LONDON<br>ON | SHAWE COLLEGE BLVD                |  |
|                          | Pickup at LONDON OXFORD ST CAMPUS |  |
|                          |                                   |  |

12. Check your order, select your shipping option and enter any special instructions (buzzer code, leave on porch, name of other person who will pick up your order).

| Product                                                            | Price        | Тах           | Qty        | Subtotal           |
|--------------------------------------------------------------------|--------------|---------------|------------|--------------------|
| 1. Essential Scrum                                                 | \$ 62.49     | GST/HST       | 1          | \$ 62.49           |
| For Course: MGMT-6061 - Agile Project Development (ADC11) (Require | ed)          |               |            |                    |
| 2. No - Thank You                                                  | \$ 0.00      |               | 1          | \$ 0.00            |
| Subtotal                                                           |              |               |            | \$ 62.49           |
| Shipping: Shipping to be determined                                |              |               |            | \$ 0.00            |
| GST/HST                                                            |              |               |            | \$ 3.12            |
| нรт                                                                |              |               |            | \$ 0.00            |
| Total                                                              |              |               |            | \$ 65.61           |
| Shipping Options                                                   | Special Inst | tructions:    |            |                    |
| Choose a shipping option:                                          |              |               |            |                    |
| Select Option \$                                                   |              |               |            |                    |
| OR<br>Enter a shipping promo code:                                 |              |               |            |                    |
| Add code                                                           |              | Please review | your order | before continuing. |
|                                                                    |              |               |            | Continue           |

## 13. Enter any gifts cards or promo codes you have.

| нят                                   |             |                | \$ 0.00                      |    |
|---------------------------------------|-------------|----------------|------------------------------|----|
| Gift Cards:                           |             |                |                              |    |
| You have no gift cards on your order. |             |                |                              |    |
| Total                                 |             |                | \$ 65.61                     |    |
| Redeem a Gift Card                    | Promotions  |                |                              |    |
| Card Number: (11 or 12 digits)        | Promo Code: |                |                              |    |
| Pin Code/Password:                    |             | ,              | Add a Promo Code             |    |
| Redeem Gift Card                      |             |                |                              |    |
|                                       |             |                | Buy Backs                    | S  |
|                                       | Notify me v | when the books | tore is buying back my books | 5. |

- 14. Enter card information.
  - a. Card is not actually charged until we process the order. If a gift card is used, the full amount will be held on the payment card used until we process the order

- b. (You will see a 'Hold' or 'Pre-authorized' charge if you check your credit card account online.)
- c. For used books, the amount held on your payment card will be for the cost of the book in new condition. Once the order is processed, the difference in cost will be applied.

| Fanshawe Retail Services                                                                                                    |
|----------------------------------------------------------------------------------------------------|
| Review Your Order                                                                                                    |
| Total Amount: CAD 24.85                                                                                                    |
| « Return to Fanshawe Retail Services                                                                                                    |
| Pay With Your Credit Card                                                                                                    |
| Cardholder Name                                                                                                    |
| Credit Card Number                                                                                                    |
|                                                                                                    |
| Security Code                                                                                                    |
| The 3-digit security code is located on the back of the credit card.                                                                                                    |
| we contraction                                                                                                    |
| l'm not a robot                                                                                                    |
| Pay With Your Credit Card                                                                                                    |
| Your private information is secured using TLS 1.2 (Transport Layer Security). All information is encrypted between your web browser and E-xact Transactions (Canada) Ltd. |

15. Once your payment information has been confirmed, you will see the screen change to show the order is processing. It will then change to 'Your Order has been processed' once the order is confirmed.

16. From here, you will receive an order confirmation to your email. (If you do not receive confirmation email, please email <u>retail@fanshawec.ca</u>)

| <b>X</b> FANSHAWE                                                                                                    |                                           |                                 |                               |                                  |  |
|----------------------------------------------------------------------------------------------------|-------------------------------------------|---------------------------------|-------------------------------|----------------------------------|--|
| Order Number: 0                                                                                                    | 001235                                    | 54                              |                               |                                  |  |
| If you have ordered a used textbook an<br>fulfilled, a new one will automatically be<br>you have indicated otherwise. | d we sell out of t<br>e substituted (at t | he us<br>he ne                  | ed text befor<br>w textbook p | e your order is<br>rice), unless |  |
| Billing Address:                                                                                                    | Shipping                                  | Shipping Address:               |                               |                                  |  |
| John Smith                                                                                                    | John Smi                                  | John Smith                      |                               |                                  |  |
| 1001 Fanshawe College Blvd                                                                                            | 1001 Far                                  | 1001 Fanshawe College Blvd      |                               |                                  |  |
| London, ON, Canada                                                                                                    | London                                    | London, ON, Canada              |                               |                                  |  |
| N5Y5R6<br>Phone #: 519-452-4430                                                                                       | N5Y5R6<br>Phone #:                        | N5Y5R6<br>Phone #: 519-452-4430 |                               |                                  |  |
| Fax #:                                                                                                    | Fax #:                                    |                                 |                               |                                  |  |
| Email: <u>bkarac@fanshawec.ca</u>                                                                                     | Email:                                    |                                 |                               |                                  |  |
| Product                                                                                                    |                                           | Qty                             | Subtotal                      |                                  |  |
| 1. Key Accounting Prin Vol 2 (2 Book Set) W/ Access<br>Code 5<br>Author: Joffe<br>Edition: 5                          |                                           | 1                               | \$146.55                      |                                  |  |
| Subtotal                                                                                                    |                                           |                                 | \$146.55                      |                                  |  |
| Shipping:FREE domestic shipping o                                                                                     | ver \$50                                  |                                 | \$0.00                        |                                  |  |
| GST/HST                                                                                                    |                                           |                                 | \$7.33                        |                                  |  |
| HST                                                                                                    |                                           |                                 | \$0.00                        |                                  |  |
| Subtotal                                                                                                    |                                           |                                 | \$153.88                      |                                  |  |
| Paid                                                                                                    |                                           |                                 | \$153.88                      |                                  |  |
|                                                                                                    |                                           |                                 |                               |                                  |  |

17. If you have ordered digital products, you should receive an email shortly after with your Redemption Code. Follow the instructions in that email to access your digital materials.